## Инструкция по заполнению формы Отчет о финансовых результатах деятельности (ф. 0503721) (согласно требованиям приказа Минфина России от 25.03.2011 № 33н) в государственной информационной системе «Государственные муниципальные учреждения»

## Содержание

| 1 | Формирование отчета о финансовых результатах деятельности (ф. 0503721) | 3  |
|---|------------------------------------------------------------------------|----|
| 2 | Вкладка «Общие данные»                                                 | 4  |
| 3 | Вкладка «Доходы»                                                       | 8  |
| 4 | Вкладка «Расходы»                                                      | 14 |
| 5 | Вкладка «Операции с нефинансовыми активами»                            | 20 |
| 6 | Вкладка «Операции с финансовыми активами и обязательствами»            | 24 |
| 7 | Контроли при формировании отчета о финансовых результатах деятельности |    |
|   | учреждения (ф. 0503721)                                                | 29 |
|   | 8.1 Внутридокументальный контроль                                      | 29 |
|   | 8.2 Междокументальный контроль                                         | 35 |

### 1 Формирование отчета о финансовых результатах деятельности (ф. 0503721)

Для формирования отчета перейдите на страницу редактирования формы «(ф. 0503721) Отчет о финансовых результатах деятельности» из Личного кабинета, указав необходимый год формирования и выбрав действие «Подготовить» или «Редактировать» (Рисунок 1).

| Тип сведени                                                                                                    | ий                                                                                            | Пери            | од Статус        | Дата подготовки  | Дата публикации |  |
|----------------------------------------------------------------------------------------------------|-----------------------------------------------------------------------------------------------|-----------------|------------------|------------------|-----------------|--|
| Общая информация об учреждении 💽                                                                                         |                                                                                               | Не подготовлено |                  |                  |                 |  |
| Информация о государственном (муниципальном) задании и н                                                                 | Информация о государственном (муниципальном) задании и его исполнении 🍳 💽                     |                 |                  |                  |                 |  |
| Информация о плане финансово-хозяйственной деятельност                                                                   | Информация о плане финансово-хозяйственной деятельности 💽                                     |                 |                  |                  |                 |  |
| Информация об операциях с целевыми средствами из бюдже                                                                   | Информация об операциях с целевыми средствами из бюджета 🕞                                    |                 |                  |                  |                 |  |
| Отчет о результатах деятельности государственного (муницип<br>закрепленного за ним государственного (муниципального) иму | нии 2023                                                                                      | Подготовлено    | 04.10.2023 14:03 |                  |                 |  |
| Сведения о проведенных контрольных мероприятиях и их рез                                                                 | ультатах 🔽                                                                                    |                 | Не подготовлено  |                  |                 |  |
| (ф. 0603730) Баланс государственного (муницилального) учре                                                               | ждения 💽                                                                                      | 2023            | Подготовлено     | 18.10.2023 23:29 |                 |  |
| (ф. 0603737) Отчет об исполнении учреждением плана его фи                                                                | (ф. 0503737) Отчет об исполнении учреждением плана его финансово-хозяйственной деятельности 💽 |                 |                  |                  |                 |  |
| (ф. 0803721) Отчет о финансовых результатах деятельности                                                                 | 2023                                                                                          | Подготовлено    | 25.01.2024 08:59 |                  |                 |  |
| Иная информация об учреждении 🕒                                                                                          | Сформировать из xml файла<br>Удалить изменения<br>Опубликовать                                |                 | Не подготовлено  |                  |                 |  |
|                                                                                                    | Chi Chi Charles                                                                               |                 |                  |                  |                 |  |

Рисунок 1. Контекстное меню отчета о финансовых результатах деятельности ф. 0503721

#### 2 Вкладка «Общие данные»

Отображается страница «Отчет о финансовых результатах деятельности (ф. 0503121)» с активной вкладкой «Общие данные» (Рисунок 2).

| Общие данные Доходы                                                                   | Расходы Операции с нефинансовыми актив | ами Операции с финансовыми акти | ивами и обязательствами | Документы |
|---------------------------------------------------------------------------------------|----------------------------------------|---------------------------------|-------------------------|-----------|
| Форма по ОКУД                                                                         | 0503721                                |                                 |                         |           |
| Дата •                                                                                | 01.01.2024                             |                                 |                         |           |
| Учреждение                                                                            |                                        |                                 | по ОКПО                 |           |
|                                                                                       |                                        |                                 | ИНН                     |           |
| Обособленное подразделение                                                            |                                        |                                 | no OKTMO                |           |
| Учредитель                                                                            |                                        |                                 | ИНН                     |           |
| Наименование органа,<br>осуществляющего полномочия<br>учредителя *                    |                                        |                                 | по ОКПО<br>Глава по БК  |           |
| Периодичность                                                                         | годовая                                |                                 |                         |           |
| Единица измерения                                                                     | руб.                                   |                                 | по ОКЕИ 383             |           |
| Дата утверждения документа*                                                           | 03.10.2023                             |                                 |                         |           |
| Руководитель                                                                          |                                        | Главный бухгалтер               |                         |           |
| Централизованная<br>бухгалтерия (наименование,<br>ОГРН, ИНН, КПП,<br>местонахождение) |                                        | ]                               |                         |           |
| Руководитель<br>(уполномоченное лицо)                                                 |                                        | Исполнитель                     |                         |           |
| Должность                                                                             |                                        | Должность                       |                         |           |
| Дата                                                                                  |                                        | Телефон, E-mail                 |                         |           |
|                                                                                       |                                        |                                 |                         |           |
|                                                                                       |                                        |                                 |                         |           |

Рисунок 2. Страница «Отчет о финансовых результатах деятельности» с активной вкладкой «Общие данные

Страница содержит вкладки:

- «Общие данные»;
- «Доходы»;
- «Расходы»;
- «Операции с нефинансовыми активами»;
- «Операции с финансовыми активами и обязательствами»;
- «Документы».

Вкладка «Общие данные» содержит поля:

- «Форма по ОКУД» не редактируемое числовое поле. Числовому полю присвоено значение «0503721».
- «Дата» не редактируемое поле, заполняется автоматически «01.01.
  <Финансовый год+1>».

- «Учреждение» не редактируемое поле. Заполняется автоматически из общей информации учреждения полным наименованием учреждения.
- «Обособленное подразделение» не редактируемое поле.
- Если организация является обособленным подразделением (филиалом, обособленным структурным подразделением, представительством), то в этом поле отображается полное наименование организации. В поле «Учреждение» отображается полное наименование учреждения, создавшего организацию, являющуюся обособленным структурным подразделением.
- Если является обособленным организация не подразделением (филиалом, обособленным структурным подразделением, представительством), то В поле «Учреждение» отображается «Обособленное наименование самой организации, a поле подразделение» остается пустым.
- «Учредитель» поле для ввода текста, пустое по умолчанию.
- «Наименование органа, осуществляющего полномочия учредителя» в зависимости от условий отображается следующим образом:
- Если у учреждения несколько органов, осуществляющих полномочия учредителя отображается поле для выбора из выпадающего списка (возможные варианты заполняются из общей информации об учреждении). Обязательное поле для заполнения. По умолчанию пустое.
- Если у учреждения только один орган, осуществляющий полномочия учредителя, отображается текст, который подставляется автоматически из общей информации об учреждении.
  - Возле наименования поля отображается символ \* в случае, если учреждение не является филиалом.
- «Периодичность» не редактируемое текстовое поле. Текстовому полю присвоено значение «годовая».
- «Единица измерения» не редактируемое текстовое поле. Текстовому полю присвоено значение «руб».
- «по ОКПО» отображается для полей:
- «Учреждение» не редактируемое поле. Заполняется автоматически из общей информации об учреждении. отображается ОКПО Учреждения из ОИ
- «Обособленное подразделение» (если учреждение не является обособленным подразделением (филиалом, обособленным структурным подразделением, представительством), поле не

отображается): код «ОКПО» для него подтягивается автоматически из его ОИ.

- «Наименование органа, осуществляющего полномочия учредителя». заполняется автоматически из ПГМУ.
- «ИНН» заполняется для полей:
- «Учреждение» заполняется автоматически из общей информации об учреждении. Отображается ИНН Учреждения из ОИ.
- «Наименование органа, осуществляющего полномочия учредителя» заполняется автоматически из ПГМУ.
- «по ОКТМО» не редактируемое поле. Заполняется автоматически из общей информации об учреждении (8 или 11 кодов из справочника nsi\_oktmo отображающиеся подряд). Если организация является подразделением/филиалом некой головной организации, то в данном поле указывается ОКТМО головной организации из опубликованной общей информации по головной организации. Если общая информация по головной организации не опубликована, то ОКТМО подтягивается из данных по головной организации в сводном реестре.
- «Глава по БК» поле не заполняется.
- «по ОКЕИ» не редактируемое числовое поле. Отображает код единицы измерения по ОКЕИ. Числовому полю присвоено значение «383».
- Поле «Дата утверждения документа» (для документов с 2017 года обязательно для заполнения) – по умолчанию указана подсказка «Введите дату». Выбор из календаря или ручной ввод. Дата не может быть позднее текущей системной даты. Не допускающий публикацию контроль «Должна быть указана дата утверждения документа» (при нажатии на кнопку «Сохранить и проверить на нарушения» или «Опубликовать»). Если документ был опубликован до реализации данной доработки, то при открытии на редактирование данное поле должно отобразиться.
- «Руководитель» поле для ввода ФИО руководителя, подписывающего форму. Поле не обязательно для заполнения. Количество символов в поле не более 2000.
- «Централизованная бухгалтерия (наименование, ОГРН, ИНН, КПП, местонахождение)» поле для ввода наименования, ОГРН, ИНН, КПП, местонахождения централизованной бухгалтерии. Поле не обязательно для заполнения. Количество символов в поле не более 2000.

- «Руководитель (уполномоченное лицо)» поле для ввода ФИО руководителя централизованной бухгалтерии. Поле не обязательно для заполнения. Количество символов в поле не более 2000.
- «Должность» поле для ввода должности руководителя централизованной бухгалтерии. Поле не обязательно для заполнения. Количество символов в поле не более 200.
- «Дата» поле для ввода даты согласования. Выбор из календаря или ручной ввод. Дата не может быть позднее текущей системной даты. Поле не обязательное для заполнения.
- «Главный бухгалтер» поле для ввода ФИО главного бухгалтера. Поле не обязательно для заполнения. Количество символов в поле не более 2000.
- «Исполнитель» поле для ввода ФИО исполнителя. Поле не обязательно для заполнения. Количество символов в поле не более 2000.
- «Должность» поле для ввода должности исполнителя. Поле не обязательно для заполнения. Количество символов в поле не более 200.
- «Телефон, E-mail» поле для ввода телефона или e-mail исполнителя.
  Поле не обязательно для заполнения. Количество символов в поле не более 200.

## 3 Вкладка «Доходы»

Пользователь переходит на вкладку «Доходы» путем нажатия на кнопку «Далее» или выбрав соответствующую вкладку (Рисунок 3).

| Наименование показателя                                                                              | Код<br>строки | Код<br>аналитики | Деятельность с<br>целевыми средствами | Деятельность по<br>государственному | Приносящая доход<br>деятельность | Итого |
|----------------------------------------------------------------------------------------------------|---------------|------------------|---------------------------------------|-------------------------------------|----------------------------------|-------|
|                                                                                                    | 2             | 3                | 4                                     | заданию                             | 6                                | 7     |
| ходы (стр. 030 + стр. 040 + стр. 050 + стр.<br>0 + стр. 070 + стр. 090 + стр. 100 + стр.<br>0)       | 010           | 100              | 0,00                                  | 0,00                                | 0,00                             | 0,00  |
| ходы от собственности                                                                                | 030           | 120              |                                       |                                     | 0,00                             | 0,00  |
| в том числе:<br>Добавить                                                                             |               |                  |                                       |                                     |                                  |       |
| ходы от оказания платных услуг (работ),<br>мпенсаций затрат                                          | 040           | 130              | 0,00                                  | 0,00                                | 0,00                             | 0,00  |
| рафы, пени, неустойки, возмещения<br>герба                                                           | 050           | 140              |                                       |                                     | 0,00                             | 0,00  |
| в том числе:<br>Добавить<br>звозмездные поступления текущего<br>рактера                              | 060           | 150              | 0,00                                  |                                     | 0,00                             | 0,00  |
| в том числе:<br>Добавить<br>звозмездные поступления капитального<br>рактера                          | 070           | 160              | 0,00                                  |                                     | 0,00                             | 0,00  |
| в том числе:<br>Добавить<br>ходы от операций с активами                                              | 090           | 170              | 0,00                                  | 0,00                                | 0,00                             | 0,00  |
| Добавить<br>очие доходы                                                                              | 100           | 180              | 0,00                                  | 0,00                                | 0,00                             | 0,00  |
| в том числе:<br>Добавить<br>звозмездные неденежные поступления в<br>ктор государственного управления | 110           | 190              | 0,00                                  | 0,00                                | 0,00                             | 0,00  |
| в том числе:                                                                                         |               |                  |                                       |                                     |                                  |       |

Рисунок 3. Вкладка «Доходы»

Шапка таблицы содержит следующие графы:

- «Наименование показателя» показывает наименование статьи в отчете о финансовых результатах деятельности, поле для ввода текста (Графа 1).
- «Код строки» код строки в отчете о финансовых результатах деятельности, поле для ввода текста (Графа 2).
- «Код аналитики» код аналитики, поле для ввода текста (Графа 3).
  Символ «Х» может быть указан кириллицей или латиницей, в виде заглавной или строчной буквы.
- «Деятельность с целевыми средствами» показатели финансового результата по операциям в рамках работы с целевыми средствами, числовое поле (Графа 4).
- «Деятельность по государственному заданию» показатели финансового результата по операциям в рамках деятельности по оказанию услуг (работ), числовое поле (Графа 5).
- «Приносящая доход деятельность» показатели деятельности учреждения со средствами, полученными во временное распоряжение, числовое поле (Графа 6).
- «Итого» сумма показателей по столбцам «Деятельность с целевыми средствами», «Деятельность по оказанию услуг (работ)», «Средства во временном распоряжении», числовое поле (Графа 7).

Содержание вкладки «Доходы» представлено в таблице ниже (Таблица

| Наименование      | Код    | Код        | Описание                                 |  |  |  |  |  |
|-------------------|--------|------------|------------------------------------------|--|--|--|--|--|
| элемента          | строки | аналитики  |                                          |  |  |  |  |  |
| Доходы (стр.      | 010    | 100        | Рассчитывается автоматически как Сумма   |  |  |  |  |  |
| 030+стр. 040+стр. |        |            | строк 030, 040, 050, 060, 070, 090, 100, |  |  |  |  |  |
| 050+стр. 060+стр. |        |            | 110. Не доступна для ручного ввода и     |  |  |  |  |  |
| 070+стр. 090+стр. |        |            | редактирования. К значению применяется   |  |  |  |  |  |
| 100+стр. 110)     |        |            | полужирное начертание                    |  |  |  |  |  |
| Доходы от         | 030    | 120        | Значения в строке рассчитываются         |  |  |  |  |  |
| собственности     |        |            | автоматически как сумма значений         |  |  |  |  |  |
|                   |        |            | детализирующих строк. Не доступна для    |  |  |  |  |  |
|                   |        |            | ручного ввода и редактирования. К        |  |  |  |  |  |
|                   |        |            | значению применяется полужирное          |  |  |  |  |  |
|                   |        |            | начертание                               |  |  |  |  |  |
| в том числе       | -      | Допустимы  | Под строкой отображается кнопка          |  |  |  |  |  |
|                   |        | е значения | «Добавить», при нажатии на которую       |  |  |  |  |  |
|                   |        | 121        | добавляется строка для указания          |  |  |  |  |  |
|                   |        | 122        | дополнительного показателя. Заполняется  |  |  |  |  |  |
|                   |        | 123        | вручную.                                 |  |  |  |  |  |

Таблица 1. Содержание вкладки «Доходы»

1).

| Наименование     | Код    | Код         | Описание                                |
|------------------|--------|-------------|-----------------------------------------|
| элемента         | строки | аналитики   |                                         |
|                  |        | 124         |                                         |
|                  |        | 125         |                                         |
|                  |        | 126         |                                         |
|                  |        | 127         |                                         |
|                  |        | 128         |                                         |
|                  |        | 129         |                                         |
|                  |        | 12A         |                                         |
|                  |        | 12K         |                                         |
|                  |        | 12T.        |                                         |
|                  |        | Контроль на |                                         |
|                  |        | фронте      |                                         |
| Лохолы от        | 040    | 130         | Значения в строке рассчитываются        |
| оказания платных |        |             | автоматически как сумма значений        |
| услуг (работ).   |        |             | летализирующих строк. Не доступна для   |
| компенсаций      |        |             | ручного ввола и релактирования. К       |
| затрат           |        |             | значению применяется полужирное         |
| Julpul           |        |             | начертание                              |
| Р ТОМ НИСЛЕ      | _      | Лопустимы   | Пол строкой отображается кнопка         |
| в том числе      | _      | езначения   |                                         |
|                  |        | 131         | обарияется строка иля указания          |
|                  |        | 131         |                                         |
|                  |        | 132         |                                         |
|                  |        | 133         | вручную.                                |
|                  |        | 134         |                                         |
|                  |        | 133         |                                         |
|                  |        | 130         |                                         |
|                  |        | 137         |                                         |
|                  |        | 138         |                                         |
|                  |        | 139         |                                         |
|                  |        | Контроль на |                                         |
|                  | 0.70   | фронте      |                                         |
| Штрафы, пени,    | 050    | 140         | Значения в строке рассчитываются        |
| неустойки,       |        |             | автоматически как сумма значений        |
| возмещения       |        |             | детализирующих строк. Не доступна для   |
| ущерба           |        |             | ручного ввода и редактирования. К       |
|                  |        |             | значению применяется полужирное         |
|                  |        |             | начертание.                             |
| в том числе      |        | Допустимы   | Под строкой отображается кнопка         |
|                  |        | е значения  | «Добавить», при нажатии на которую      |
|                  |        | 141         | добавляется строка для указания         |
|                  |        | 142         | дополнительного показателя. Заполняется |
|                  |        | 143         | вручную. Графы 4, 5 не заполняются      |
|                  |        | 144         |                                         |
|                  |        | 145         |                                         |

| Наименование  | Код    | Код         | Описание                                  |
|---------------|--------|-------------|-------------------------------------------|
| элемента      | строки | аналитики   |                                           |
|               |        | Контроль на |                                           |
|               |        | фронте      |                                           |
| Безвозмездные | 060    | 150         | Графа 5 не заполняется.                   |
| поступления   |        |             | Значения в строке рассчитываются          |
| текущего      |        |             | автоматически как сумма значений          |
| характера     |        |             | детализирующих строк. Не доступна для     |
|               |        |             | ручного ввода и редактирования. К         |
|               |        |             | значению применяется полужирное           |
|               |        |             | начертание.                               |
| в том числе   | -      | Допустимы   | Под строкой отображается кнопка           |
|               |        | е значения  | «Добавить», при нажатии на которую        |
|               |        | 151         | добавляется строка для указания           |
|               |        | 152         | дополнительного показателя. Заполняется   |
|               |        | 153         | вручную. Графа 5 не заполняется.          |
|               |        | 154         |                                           |
|               |        | 155         |                                           |
|               |        | 156         |                                           |
|               |        | 157         |                                           |
|               |        | 158         |                                           |
|               |        | 159         |                                           |
|               |        | Контроль на |                                           |
|               | 070    | фронте      |                                           |
| Безвозмездные | 070    | 160         | Графа 5 не заполняется. Значения в строке |
| поступления   |        |             | рассчитываются автоматически как сумма    |
| капитального  |        |             | значении детализирующих строк. не         |
| характера     |        |             | доступна для ручного ввода и              |
|               |        |             | редактирования. К значению применяется    |
|               |        | Попистирии  | Полужирное начертание.                    |
| в том числе   | -      | допустимы   |                                           |
|               |        | 161         | «Дооавить», при нажатии на которую        |
|               |        | 162         |                                           |
|               |        | 163         | вручную Графа 5 не заполняется            |
|               |        | 164         | by myto. I paque 5 no sunomixerex.        |
|               |        | 165         |                                           |
|               |        | 166         |                                           |
|               |        | 167         |                                           |
|               |        | 168         |                                           |
|               |        | Контроль на |                                           |
|               |        | фронте      |                                           |
| Лохолы от     | 090    | 170         | Значения в строке рассчитываются          |
| операний с    |        |             | автоматически как сумма значений          |
| активами      |        |             | детализирующих строк. Не доступна для     |

| Наименование         | Код    | Код         | Описание                                |
|----------------------|--------|-------------|-----------------------------------------|
| элемента             | строки | аналитики   |                                         |
|                      |        |             | ручного ввода и редактирования. К       |
|                      |        |             | значению применяется полужирное         |
|                      |        |             | начертание.                             |
| в том числе          | -      | Допустимы   | Под строкой отображается кнопка         |
|                      |        | е значения  | «Добавить», при нажатии на которую      |
|                      |        | 171         | добавляется строка для указания         |
|                      |        | 172         | дополнительного показателя. Заполняется |
|                      |        | 173         | вручную.                                |
|                      |        | 174         |                                         |
|                      |        | 175         |                                         |
|                      |        | 176         |                                         |
|                      |        | 177         |                                         |
|                      |        | 17T         |                                         |
|                      |        | 17Z         |                                         |
|                      |        | Контроль на |                                         |
|                      |        | фронте      |                                         |
| Прочие доходы        | 100    | 180         | Значения в строке рассчитываются        |
|                      |        |             | автоматически как сумма значений        |
|                      |        |             | детализирующих строк. Не доступна для   |
|                      |        |             | ручного ввода и редактирования. К       |
|                      |        |             | значению применяется полужирное         |
|                      |        |             | начертание.                             |
| в том числе          | -      | Допустимы   | Под строкой отображается кнопка         |
|                      |        | е значения  | «Добавить», при нажатии на которую      |
|                      |        | 181         | добавляется строка для указания         |
|                      |        | 182         | дополнительного показателя. Заполняется |
|                      |        | 185         | вручную                                 |
|                      |        | 186         |                                         |
|                      |        | 187         |                                         |
|                      |        | 183         |                                         |
|                      |        | 184         |                                         |
|                      |        | 189         |                                         |
|                      |        | 18K         |                                         |
|                      |        | 181         |                                         |
|                      |        | Контроль на |                                         |
| Γ                    | 110    | фронте      | 2                                       |
| <b>Безвозмездные</b> | 110    | 190         | значения в строке рассчитываются        |
| неденежные           |        |             | автоматически как сумма значении        |
| поступления в        |        |             | детализирующих строк. пе доступна для   |
| LOCALOP              |        |             | ручного ввода и редактирования. К       |
| иправления           |        |             | зпачению применяется полужирное         |
| управления           |        | Поплатирия  | пачертание.                             |
| в том числе          | -      | допустимы   | под строкои отооражается кнопка         |

| Наименование | Код    | Код         | Описание                                |
|--------------|--------|-------------|-----------------------------------------|
| элемента     | строки | аналитики   |                                         |
|              |        | е значения  | «Добавить», при нажатии на которую      |
|              |        | 191         | добавляется строка для указания         |
|              |        | 192         | дополнительного показателя. Заполняется |
|              |        | 193         | вручную                                 |
|              |        | 194         |                                         |
|              |        | 195         |                                         |
|              |        | 196         |                                         |
|              |        | 197         |                                         |
|              |        | 198         |                                         |
|              |        | 199         |                                         |
|              |        | Контроль на |                                         |
|              |        | фронте      |                                         |

#### 4 Вкладка «Расходы»

Пользователь переходит на вкладку «Расходы» путем нажатия на кнопку «Далее» или выбрав соответствующую вкладку (Рисунок 4).

| Отчет о финансовых результ                                                                                       | гатах         | деятель          | ности (ф. 05                        | 03721)                              |                                  | Сформировать из хті файла |
|----------------------------------------------------------------------------------------------------|---------------|------------------|-------------------------------------|-------------------------------------|----------------------------------|---------------------------|
| Общие данные Доходы Расходы                                                                                      | Onepa         | ции с нефинан    | совыми активами                     | Операции с финансовыми актива       | ими и обязательствами            | Документы                 |
| Наименование показателя                                                                                          | Код<br>строки | Код<br>аналитики | Деятельность с<br>целевыми средства | Деятельность по<br>государственному | Приносящая доход<br>деятельность | Итого                     |
| 1                                                                                                    | 2             | 3                | 4                                   | заданию                             | 0                                | 7                         |
| Расходы (отр. 160 + стр. 170 + отр. 190 +<br>стр. 210 + отр. 230 + стр. 240 + стр. 250 +<br>стр. 260 + стр. 270) | 150           | 200              | 0,00                                | 0,00                                | 0,00                             | 0.00                      |
| Оллата труда и начисления на выплаты по<br>оплате труда                                                          | 160           | 210              | 0,00                                | 0.00                                | 0,00                             | 0.00                      |
| в том числе:                                                                                                    |               |                  |                                     |                                     |                                  |                           |
| Оплата работ, услуг                                                                                              | 170           | 220              | 0,00                                | 0,00                                | 0,00                             | 0.00                      |
| в том числе:                                                                                                    |               |                  |                                     |                                     |                                  |                           |
| Обслуживание долговых обязательств                                                                               | 190           | 230              | 0,00                                | 0,00                                | 0,00                             | 0.00                      |
| в том числе:<br>Добавить                                                                                         |               |                  |                                     |                                     |                                  |                           |
| Безвозмездные перечисления текущего<br>характера организациям                                                    | 210           | 240              | 0,00                                | 0,00                                | 0,00                             | 0,00                      |
| в том числе:                                                                                                    |               |                  |                                     |                                     |                                  |                           |
| Безвозмездные перечисления бюдиетам                                                                              | 230           | 250              | 0.00                                | 0,00                                | 0,00                             | 0.00                      |
| в том числе:                                                                                                    |               |                  |                                     |                                     |                                  |                           |
| Социальное обеспечение                                                                                           | 240           | 200              | 0.00                                | 0,00                                | 0,00                             | 0,00                      |
| в том числе:<br>Добавить                                                                                         |               |                  |                                     |                                     |                                  |                           |
| Расходы по операциям с активами                                                                                  | 250           | 270              | 0,00                                | 0,00                                | 0,00                             | 0.00                      |
| в том числе:<br>Добавить                                                                                         |               |                  |                                     |                                     |                                  |                           |
| Безвозмездные перечисления капитального<br>характера организациям                                                | 260           | 280              | 0,00                                | 0,00                                | 0,00                             | 0.00                      |
| в том числе:                                                                                                    |               |                  |                                     |                                     |                                  |                           |
| Прочие расходы                                                                                                   | 270           | 290              | 0,00                                | 0,00                                | 0,00                             | 0,00                      |
| в том числе:                                                                                                    |               |                  |                                     |                                     |                                  |                           |
| Чистый операционный результат (отр. 301–<br>етр. 302); (отр. 310+етр. 410)                                       | 300           |                  | 0.00                                | 0,00                                | 0,00                             | 0,00                      |
| Операционный результат до налогообложения<br>(отр. 010-отр. 150)                                                 | 301           |                  | 0,00                                | 0.00                                | 0.00                             | 0.00                      |
| Налог на прибыль                                                                                                 | 302           |                  | 0,00                                | 0,00                                | 0,00                             | 0.00                      |
| К списку сводоний                                                                                                |               | Cox              | ранить Сохранить                    | . и проверить на нарушения          |                                  | Далее                     |

Рисунок 4. Вкладка «Расходы»

Шапка таблицы содержит графы, идентичные графам на вкладке «Доходы». Содержание вкладки «Расходы» представлено в таблице ниже (Таблица 2).

Таблица 2. Содержание вкладки «Расходы»

| Наименование                                                                                                    | Код    | Код                                                                         | Описание                                                                                                    |
|----------------------------------------------------------------------------------------------------|--------|-----------------------------------------------------------------------------|----------------------------------------------------------------------------------------------------|
|                                                                                                    | строки | аналитики                                                                   |                                                                                                    |
| Расходы (стр. 160 + стр.<br>170 + стр. 190 + стр. 210<br>+ стр. 230 + стр. 240 +<br>стр. 250 + стр. 260 + стр.<br>270) | 150    | 200                                                                         | Значения в строке рассчитываются<br>автоматически как сумма значений<br>160, 170, 190, 210, 230, 240, 250, 260,<br>270 Не доступна для ручного ввода и<br>редактирования. К значению<br>применяется полужирное<br>начертание. |
| Оплата труда и<br>начисления на выплаты<br>по оплате труда                                                             | 160    | 210                                                                         | Значения в строке рассчитываются<br>автоматически как сумма значений<br>детализирующих строк. Не доступна<br>для ручного ввода и редактирования.<br>К значению применяется полужирное<br>начертание.                          |
| в том числе                                                                                                    | -      | Допустимые<br>значения<br>211<br>212<br>213<br>214<br>Контроль на<br>фронте | Под строкой отображается кнопка<br>«Добавить», при нажатии на которую<br>добавляется строка для указания<br>дополнительного показателя.<br>Заполняется вручную                                                                |
| Оплата работ, услуг                                                                                                    | 170    | 220                                                                         | Значения в строке рассчитываются<br>автоматически как сумма значений<br>детализирующих строк. Не доступна<br>для ручного ввода и редактирования.<br>К значению применяется полужирное<br>начертание.                          |
| в том числе                                                                                                    |        | Допустимые<br>значения<br>221<br>222<br>223<br>224<br>225<br>226            | Под строкой отображается кнопка<br>«Добавить», при нажатии на которую<br>добавляется строка для указания<br>дополнительного показателя.<br>Заполняется вручную.<br>Недопустимо добавление строки с<br>кодом аналитики 228.    |

| Наименование                                                     | Код    | Код                                                                                                    | Описание                                                                                                    |
|------------------------------------------------------------------|--------|----------------------------------------------------------------------------------------------------|----------------------------------------------------------------------------------------------------|
|                                                                  | строки | аналитики                                                                                                    |                                                                                                    |
|                                                                  |        | 227<br>229<br>Контроль на                                                                                                    |                                                                                                    |
|                                                                  |        | фронте                                                                                                    |                                                                                                    |
| Обслуживание долговых<br>обязательств                            | 190    | 230                                                                                                    | Значения в строке рассчитываются<br>автоматически как сумма значений<br>детализирующих строк. Не доступна<br>для ручного ввода и редактирования.<br>К значению применяется полужирное<br>начертание. |
| в том числе                                                      | -      | Допустимые<br>значения<br>231<br>232<br>233<br>234<br>Контроль на<br>фронте                                                      | Под строкой отображается кнопка<br>«Добавить», при нажатии на которую<br>добавляется строка для указания<br>дополнительного показателя.<br>Заполняется вручную                                       |
| Безвозмездные<br>перечисления текущего<br>характера организациям | 210    | 240                                                                                                    | Значения в строке рассчитываются<br>автоматически как сумма значений<br>детализирующих строк. Не доступна<br>для ручного ввода и редактирования.<br>К значению применяется полужирное<br>начертание. |
| в том числе                                                      | -      | Допустимые<br>значения<br>241<br>242<br>243<br>244<br>245<br>246<br>247<br>248<br>249<br>24A<br>249<br>24A<br>24B<br>Контроль на | Под строкой отображается кнопка<br>«Добавить», при нажатии на которую<br>добавляется строка для указания<br>дополнительного показателя.<br>Заполняется вручную                                       |

| Наименование                           | Код    | Код                                                                                                    | Описание                                                                                                    |
|----------------------------------------|--------|----------------------------------------------------------------------------------------------------|----------------------------------------------------------------------------------------------------|
|                                        | строки | аналитики                                                                                               |                                                                                                    |
|                                        |        | фронте                                                                                                  |                                                                                                    |
| Безвозмездные<br>перечисления бюджетам | 230    | 250                                                                                                    | Значения в строке рассчитываются<br>автоматически как сумма значений<br>детализирующих строк. Не доступна<br>для ручного ввода и редактирования.<br>К значению применяется полужирное<br>начертание. |
| в том числе                            |        | Допустимые<br>значения<br>251<br>252<br>253<br>254<br>255<br>256<br>Контроль на<br>фронте               | Под строкой отображается кнопка<br>«Добавить», при нажатии на которую<br>добавляется строка для указания<br>дополнительного показателя.<br>Заполняется вручную                                       |
| Социальное обеспечение                 | 240    | 260                                                                                                    | Значения в строке рассчитываются<br>автоматически как сумма значений<br>детализирующих строк. Не доступна<br>для ручного ввода и редактирования.<br>К значению применяется полужирное<br>начертание. |
| в том числе                            |        | Допустимые<br>значения<br>261<br>262<br>263<br>264<br>265<br>266<br>266<br>267<br>Контроль на<br>фронте | Под строкой отображается кнопка<br>«Добавить», при нажатии на которую<br>добавляется строка для указания<br>дополнительного показателя.<br>Заполняется вручную                                       |
| Расходы по операциям с<br>активами     | 250    | 270                                                                                                    | Значения в строке рассчитываются<br>автоматически как сумма значений<br>детализирующих строк. Не доступна<br>для ручного ввода и редактирования.                                                     |

| Наименование                                                            | Код    | Код                                                                                       | Описание                                                                                                    |
|-------------------------------------------------------------------------|--------|-------------------------------------------------------------------------------------------|----------------------------------------------------------------------------------------------------|
|                                                                         | строки | аналитики                                                                                 |                                                                                                    |
|                                                                         |        |                                                                                           | К значению применяется полужирное начертание.                                                                                                    |
| в том числе                                                             | -      | Допустимые<br>значения<br>271<br>272<br>273<br>274<br>Контроль на<br>фронте               | Под строкой отображается кнопка<br>«Добавить», при нажатии на которую<br>добавляется строка для указания<br>дополнительного показателя.<br>Заполняется вручную. Если была<br>добавлена строка с кодом аналитики<br>271 – для такой строки недопустимо<br>указание значений в графе 4. |
| Безвозмездные<br>перечисления<br>капитального характера<br>организациям | 260    | 280                                                                                       | Значения в строке рассчитываются<br>автоматически как сумма значений<br>детализирующих строк. Не доступна<br>для ручного ввода и редактирования.<br>К значению применяется полужирное<br>начертание.                                                                                  |
| в том числе                                                             | -      | Допустимые<br>значения<br>281<br>282<br>283<br>284<br>285<br>286<br>Контроль на<br>фронте | Под строкой отображается кнопка<br>«Добавить», при нажатии на которую<br>добавляется строка для указания<br>дополнительного показателя.<br>Заполняется вручную                                                                                                    |
| Прочие расходы                                                          | 270    | 290                                                                                       | Значения в строке рассчитываются<br>автоматически как сумма значений<br>детализирующих строк. Не доступна<br>для ручного ввода и редактирования.<br>К значению применяется полужирное<br>начертание.                                                                                  |
| в том числе                                                             | -      | Допустимые<br>значения<br>291<br>292<br>293<br>294                                        | Под строкой отображается кнопка<br>«Добавить», при нажатии на которую<br>добавляется строка для указания<br>дополнительного показателя.<br>Заполняется вручную                                                                                                    |

| Наименование                                                                 | Код    | Код         | Описание                                                                                                    |
|------------------------------------------------------------------------------|--------|-------------|----------------------------------------------------------------------------------------------------|
|                                                                              | строки | аналитики   |                                                                                                    |
|                                                                              |        | 295         |                                                                                                    |
|                                                                              |        | 296         |                                                                                                    |
|                                                                              |        | 297         |                                                                                                    |
|                                                                              |        | 298         |                                                                                                    |
|                                                                              |        | 299         |                                                                                                    |
|                                                                              |        | 29T         |                                                                                                    |
|                                                                              |        | Контроль на |                                                                                                    |
|                                                                              |        | фронте      |                                                                                                    |
| Чистый операционный<br>результат (стр. 301–стр.<br>302); (стр. 310+стр. 410) | 300    | -           | Значения в строке рассчитываются<br>автоматически как разность строк<br>301 и 302, (для проверки равенства<br>сумме строк 310 и 410 предусмотрен<br>контроль раздел 0). Не доступна для<br>ручного ввода и редактирования. К<br>значению применяется полужирное<br>начертание. |
| Операционный результат<br>до налогообложения<br>(стр. 010–стр. 150)          | 301    | -           | Значения в строке рассчитываются<br>автоматически как Разность строк<br>010 и 150. Не доступна для ручного<br>ввода и редактирования. К значению<br>применяется полужирное<br>начертание.                                                                                      |
| Налог на прибыль                                                             | 302    | -           | Заполняется вручную                                                                                                    |

#### 5 Вкладка «Операции с нефинансовыми активами»

Пользователь переходит на вкладку «Операции с нефинансовыми активами» путем нажатия на кнопку «Далее» или выбрав соответствующую вкладку (Рисунок 5).

| Отчет о финансовых резуль                                                                                         | ет о финансовых результатах деятельности (ф. 0503721) |                  |                                     |                                                   |                                  |           |  |
|----------------------------------------------------------------------------------------------------|-------------------------------------------------------|------------------|-------------------------------------|---------------------------------------------------|----------------------------------|-----------|--|
| Общие данные Доходы Расходы                                                                                       | Операци                                               | ии с нефинан     | совыми активами                     | Операции с финансовыми акт                        | ивами и обязательствами          | Документы |  |
| Наименование показателя                                                                                           | Код<br>строки                                         | Код<br>аналитики | Деятельность с<br>целевыми средства | Деятельность по<br>ми государственному<br>заданию | Приносящая доход<br>деятельность | Итого     |  |
| 1                                                                                                    | 2                                                     | 3                | 4                                   | 5                                                 | 6                                | 7         |  |
| Операции с нефинансовыми активами<br>(стр. 320+стр. 330+стр. 350+стр. 360+стр.<br>370+стр. 380+стр. 390+стр. 400) | 310                                                   |                  | 0,00                                | 0,00                                              | 0,00                             | 0.00      |  |
| Чистое поступление основных средств                                                                               | 320                                                   |                  | 0,00                                | 0,00                                              | 0,00                             | 0,00      |  |
| в том числе:                                                                                                    |                                                       |                  |                                     |                                                   |                                  |           |  |
| увеличение стоимости основных<br>средств                                                                          | 321                                                   | 310              | 0,00                                | 0,00                                              | 0,00                             | 0.00      |  |
| уменьшение стоимости основных<br>средств                                                                          | 322                                                   | 41X              | 0,00                                | 0,00                                              | 0,00                             | 0,00      |  |
| Чистое поступление нематериальных активов                                                                         | 330                                                   |                  | 0,00                                | 0,00                                              | 0,00                             | 0,00      |  |
| в том числе:                                                                                                    |                                                       |                  |                                     |                                                   |                                  |           |  |
| увеличение стоимости нематериальных<br>активов                                                                    | 331                                                   | 320              | 0,00                                | 0,00                                              | 0,00                             | 0,00      |  |
| уменьшение стоимости<br>нематериальных активов                                                                    | 332                                                   | 42X              | 0,00                                | 0,00                                              | 0,00                             | 0,00      |  |
| Чистое поступление непроизведенных<br>активов                                                                     | 350                                                   |                  | 0,00                                | 0,00                                              | 0,00                             | 0,00      |  |
| E TOM UNCODE:                                                                                                    |                                                       |                  |                                     |                                                   |                                  |           |  |
| в том числе.<br>увеличение стоимости<br>непроизведенных активов                                                   | 351                                                   | 330              | 0,00                                | 0,00                                              | 0,00                             | 0,00      |  |
| уменьшение стоимости<br>непроизведенных активов                                                                   | 352                                                   | 43X              | 0,00                                | 0,00                                              | 0,00                             | 0,00      |  |
| Чистое поступление материальных запасов                                                                           | 360                                                   |                  | 0,00                                | 0,00                                              | 0,00                             | 0,00      |  |
| в том числе:                                                                                                    |                                                       |                  |                                     |                                                   |                                  |           |  |
| увеличение стоимости материальных<br>запасов                                                                      | 381                                                   | 340              | 0,00                                | 0,00                                              | 0,00                             | 0,00      |  |
| в том числе:                                                                                                    |                                                       |                  |                                     |                                                   |                                  |           |  |
| Добавить                                                                                                    |                                                       |                  |                                     |                                                   |                                  |           |  |
| уменьшение стоимости материальных<br>запасов                                                                      | 382                                                   | 440              | 0,00                                | 0,00                                              | 0,00                             | 0,00      |  |
| в том числе:                                                                                                    |                                                       |                  |                                     |                                                   |                                  |           |  |
| Добавить                                                                                                    |                                                       |                  |                                     |                                                   |                                  |           |  |
| Чистое поступление прав пользования                                                                               | 370                                                   |                  | 0,00                                | 0,00                                              | 0,00                             | 0,00      |  |
| в том числе:                                                                                                    |                                                       |                  |                                     |                                                   |                                  |           |  |
| увеличение стоимости прав<br>пользования                                                                          | 371                                                   | 35X              | 0,00                                | 0,00                                              | 0,00                             | 0,00      |  |
| уменьшение стоимости прав<br>пользования                                                                          | 372                                                   | 45X              | 0,00                                | 0,00                                              | 0,00                             | 0,00      |  |
| Чистое изменение затрат на изготовление<br>готовой продукции (работ, услуг)                                       | 390                                                   |                  | 0,00                                | 0,00                                              | 0,00                             | 0,00      |  |
| в том числе:                                                                                                    |                                                       |                  |                                     |                                                   |                                  |           |  |
| увеличение затрат                                                                                                 | 391                                                   | x                | 0,00                                | 0,00                                              | 0,00                             | 0,00      |  |
| уменьшение затрат                                                                                                 | 392                                                   | x                | 0,00                                | 0,00                                              | 0,00                             | 0,00      |  |
| Чистое изменение расходов будущих<br>периодов                                                                     | 400                                                   | x                | 0,00                                | 0,00                                              | 0,00                             | 0,00      |  |
| *                                                                                                    |                                                       |                  |                                     |                                                   |                                  |           |  |
| списку сведении                                                                                                   |                                                       | Ċœ               | кранить Сохранит                    | ь и проверить на нарушения                        |                                  | Далее     |  |
|                                                                                                    |                                                       |                  |                                     |                                                   |                                  |           |  |

Рисунок 5. Вкладка «Операции с нефинансовыми активами»

Содержание вкладки «Операции с нефинансовыми активами» представлено в таблице ниже (Таблица 3).

| Таблица 3. Содержание | е вкладки « | Операции с | с неф | инансовыми | активами» |
|-----------------------|-------------|------------|-------|------------|-----------|
|                       |             |            |       |            |           |

| Наименование<br>элемента                                                                                                    | Код<br>строки | Код<br>аналитики | Описание                                                                                                    |
|----------------------------------------------------------------------------------------------------|---------------|------------------|----------------------------------------------------------------------------------------------------|
| Операции с<br>нефинансовыми<br>активами (стр. 320+стр.<br>330+стр. 350+стр. 360+<br>стр. 370+стр.380+стр.390<br>+стр. 395+ стр. 400) | 310           | -                | Рассчитывается автоматически как<br>Сумма строк 320, 330, 350, 360, 370,<br>380, 390, 395, 400. Не доступна для<br>ручного ввода и редактирования. К<br>значению применяется полужирное<br>начертание. |
| Чистое поступление<br>основных средств                                                                                               | 320           | -                | Рассчитывается автоматически как<br>Разность строк 321 и 322. Не<br>доступна для ручного ввода и<br>редактирования. К значению<br>применяется полужирное<br>начертание.                                |
| в том числе                                                                                                    | 321           | 310              | Заполняется вручную                                                                                                    |
| увеличение стоимости<br>основных средств                                                                                             |               |                  |                                                                                                    |
| уменьшение стоимости<br>основных средств                                                                                             | 322           | 41X              | Заполняется вручную                                                                                                    |
| Чистое поступление<br>нематериальных активов                                                                                         | 330           | -                | Рассчитывается автоматически как<br>Разность строк 331 и 332. Не<br>доступна для ручного ввода и<br>редактирования. К значению<br>применяется полужирное<br>начертание.                                |
| в том числе                                                                                                    | 331           | 320              | Заполняется вручную                                                                                                    |
| увеличение стоимости<br>нематериальных активов                                                                                       |               |                  |                                                                                                    |
| уменьшение стоимости<br>нематериальных активов                                                                                       | 332           | 42X              | Заполняется вручную                                                                                                    |
| Чистое поступление<br>непроизведенных<br>активов                                                                                     | 350           | -                | Рассчитывается автоматически как<br>Разность строк 351 и 352. Не<br>доступна для ручного ввода и<br>редактирования. К значению<br>применяется полужирное<br>начертание.                                |
| в том числе                                                                                                    | 331           | 330              | заполняется вручную                                                                                                    |

| Наименование                                                                                 | Код    | Код | Описание                                                                                                    |
|----------------------------------------------------------------------------------------------|--------|-----|----------------------------------------------------------------------------------------------------|
| увеличение стоимости<br>непроизведенных<br>активов                                           | CIPORA |     |                                                                                                    |
| уменьшение стоимости<br>непроизведенных<br>активов                                           | 352    | 43X | Заполняется вручную                                                                                                    |
| Чистое поступление<br>материальных запасов                                                   | 360    | -   | Рассчитывается автоматически как<br>Разность строк 361 (код аналитики<br>340) и 362 (код аналитики 440). Не<br>доступна для ручного ввода и<br>редактирования. К значению<br>применяется полужирное<br>начертание. |
| в том числе                                                                                  |        |     | Заполняется вручную                                                                                                    |
| увеличение стоимости<br>материальных запасов                                                 | 361    | 340 |                                                                                                    |
| из них:<br>увеличение стоимости<br>материальных запасов<br>для целей капитальных<br>вложений | 361    | 347 | Заполняется вручную                                                                                                    |
| уменьшение стоимости<br>материальных запасов                                                 | 362    | 440 | Заполняется вручную                                                                                                    |
| из них:<br>уменьшение стоимости<br>материальных запасов<br>для целей капитальных<br>вложений | 362    | 447 | Заполняется вручную                                                                                                    |
| Чистое поступление прав<br>пользования                                                       | 370    | -   | Рассчитывается автоматически как<br>Разность строк 371 и 372. Не<br>доступна для ручного ввода и<br>редактирования. К значению<br>применяется полужирное<br>начертание.                                            |
| в том числе:<br>увеличение стоимости<br>прав пользования                                     | 371    | 35X | Заполняется вручную                                                                                                    |
| уменьшение стоимости                                                                         | 372    | 45X | Заполняется вручную                                                                                                    |

| Наименование                                                                      | Код    | Код       | Описание                                                                                                    |
|-----------------------------------------------------------------------------------|--------|-----------|----------------------------------------------------------------------------------------------------|
| элемента                                                                          | строки | аналитики |                                                                                                    |
| прав пользования                                                                  |        |           |                                                                                                    |
| Чистое поступление<br>биологических активов                                       | 380    | -         | Рассчитывается автоматически как<br>разность строк 381-382. Не доступна<br>для ручного ввода и редактирования.<br>К значению применяется<br>полужирное начертание.      |
| в том числе:<br>увеличение стоимости<br>биологических активов                     | 381    | 360       | Заполняется вручную                                                                                                    |
| уменьшение стоимости<br>биологических активов                                     | 382    | 46X       | Заполняется вручную                                                                                                    |
| Чистое изменение затрат<br>на изготовление готовой<br>продукции (работ,<br>услуг) | 390    | -         | Рассчитывается автоматически как<br>разность строк 391 и 392. Не<br>доступна для ручного ввода и<br>редактирования. К значению<br>применяется полужирное<br>начертание. |
| в том числе<br>увеличение затрат                                                  | 391    | Х         | Заполняется вручную. Графа 3 – символ «Х»                                                                                                    |
| уменьшение затрат                                                                 | 392    | X         | Заполняется вручную. Графа 3 – символ «Х»                                                                                                    |
| Чистое изменение затрат<br>на биотрансформацию                                    | 395    | X         | Рассчитывается автоматически как<br>разность строк 396-397. Не доступна<br>для ручного ввода и редактирования.<br>К значению применяется<br>полужирное начертание.      |
| в том числе:<br>увеличение затрат                                                 | 396    | Х         | Заполняется вручную. Графа 3 – символ «Х»                                                                                                    |
| уменьшение затрат                                                                 | 397    | Х         | Заполняется вручную. Графа 3 – символ «Х»                                                                                                    |
| Чистое изменение<br>расходов будущих<br>периодов                                  | 400    | X         | Заполняется вручную. Графа 3 – символ «Х»                                                                                                    |

## 6 Вкладка «Операции с финансовыми активами и обязательствами»

Пользователь переходит на вкладку «Операции с финансовыми активами и обязательствами» путем нажатия на кнопку «Далее» или выбрав соответствующую вкладку (Рисунок 6).

| бщие данные Доходы Расходы                                                                                                    | Операции      | с нефинансс      | опе                                  | рации с финансовыми актив                        | ами и обязательствами            | Документы |
|----------------------------------------------------------------------------------------------------|---------------|------------------|--------------------------------------|--------------------------------------------------|----------------------------------|-----------|
| Наименование показателя                                                                                                    | Код<br>строки | Код<br>аналитики | Деятельность с<br>целевыми средствам | Деятельность по<br>и государственному<br>заданию | Приносящая доход<br>деятельность | Итого     |
| перации о финансовыми активами и                                                                                               | 2<br>410      | 3                | 4 0,00                               | 5<br>0.00                                        | 6<br>0,00                        | 7<br>0.00 |
| опрации с финансовыми активами (стр.<br>перации с финансовыми активами (стр.<br>10 + стр. 460 + стр. 450 + стр. 450 + стр. 470 | 420           |                  | 0.00                                 | 0.00                                             | 0.00                             | 0.00      |
| стр. 480)                                                                                                    | 430           |                  | 0.00                                 | 0.00                                             | 0.00                             | 0.00      |
| EXESTENTOS                                                                                                    |               |                  | 0,00                                 | 0,00                                             | 0,00                             | 0,00      |
| поступление денежных средств и их<br>эквивалентов                                                                              | 431           | 510              | 0,00                                 | 0.00                                             | 0,00                             | 0.00      |
| выбытие денежных средств и их<br>экривалентов                                                                                  | 432           | 610              | 0,00                                 | 0.00                                             | 0,00                             | 0,00      |
| истое поступление ценных бумаг, кроме<br>ций                                                                                   | 440           |                  | 0.00                                 | 0.00                                             | 0,00                             | 0.00      |
| в том числе:<br>увеличение стоимости ценных бумаг,<br>кроне асций и иных финансовых<br>инструментов                            | 441           | 520              | 0,00                                 | 0.00                                             | 0,00                             | 0,00      |
| уменьшение стоимости ценных Бумаг,<br>кроме акций и иных финансовых<br>инструментов                                            | 442           | 620              | 0.00                                 | 0.00                                             | 0.00                             | 0.00      |
| истое поступление акций и иных<br>инансовых инструментов                                                                       | 450           |                  | 0,00                                 | 0,00                                             | 0,00                             | 0,00      |
| в том числе:<br>увеличение стоимости акций и иных<br>финансовых инструментов                                                   | 451           | 530              | 0.00                                 | 0,00                                             | 0,00                             | 0,00      |
| уменьшание стоимости акций и иных<br>финансовых инструментов                                                                   | 452           | 630              | 0,00                                 | 0.00                                             | 0,00                             | 0,00      |
| стое предоставление займов (ссуд)                                                                                              | 480           |                  | 0.00                                 | 0.00                                             | 0,00                             | 0.00      |
| в том числе:<br>увеличение задолженности по<br>предоставленным займам (осудам)                                                 | 461           | 540              | 0,00                                 | 0,00                                             | 0,00                             | 0,00      |
| уменьшение задолженности по предоставленных займам (осудам)                                                                    | 482           | 640              | 0,00                                 | 0,00                                             | 0,00                             | 0.00      |
| итое поступление иных финансовых<br>тивов                                                                                      | 470           |                  | 0,00                                 | 0,00                                             | 0,00                             | 0,00      |
| B TOM VINCIPE:                                                                                                    | 471           | 550              | 0.00                                 | 0.00                                             | 0.00                             | 0.00      |
| финансовых активов                                                                                                    | 472           | 650              | 0.00                                 | 0.00                                             | 0.00                             | 0.00      |
| финансовых активов                                                                                                    | 480           |                  | 0.00                                 | 0.00                                             | 0.00                             | 0.00      |
| в том числе:                                                                                                    |               |                  |                                      |                                                  |                                  |           |
| увеличение дебиторской задолженности                                                                                           | 481           | 560              | 0,00                                 | 0,00                                             | 0,00                             | 0.00      |
| уменьшение дебиторской<br>задолженности                                                                                        | 482           | 660              | 0,00                                 | 0.00                                             | 0.00                             | 0.00      |
| терации с обязательствами (стр. 520 +<br>p. 530 + стр. 540 + стр. 550 + стр. 560)                                              | 510           |                  | 0,00                                 | 0,00                                             | 0,00                             | 0,00      |
| стое увеличение задолженности по<br>утренним привлеченным заимствованиям                                                       | 520           |                  | 0.00                                 | 0.00                                             | 0.00                             | 0.00      |
| в том числе:<br>увеличение задолженности по<br>внутренним привлеченным<br>заииствовники                                        | 521           | 710              | 0,00                                 | 0,00                                             | 0,00                             | 0.00      |
| уменьшение задопженности по<br>внутреннии привлеченным                                                                         | 522           | 810              | 0.00                                 | 0,00                                             | 0,00                             | 0.00      |
| закимствоезниям<br>стое увеличение задолженности по<br>ещним привлеченным заимствованиям                                       | 530           |                  | 0.00                                 | 0.00                                             | 0.00                             | 0.00      |
| в том числе:<br>увеличение задолженности по внешним                                                                            | 531           | 720              | 0.00                                 | 0.00                                             | 0.00                             | 0,00      |
| привлеченным заимствованиям<br>уменьшение задолженности по<br>внешним привлеченным                                             | 532           | 820              | 0,00                                 | 0.00                                             | 0.00                             | 0.00      |
| заимствованиям<br>котое увеличение прочей кредиторской<br>долженности                                                          | 540           |                  | 0,00                                 | 0,00                                             | 0,00                             | 0,00      |
| в том числе:                                                                                                    | 5.41          | 790              | 0.00                                 | 0.00                                             | 0.00                             | 0.00      |
| задолженности                                                                                                    | v+1           | 100              | 0.00                                 | 0.00                                             | 0.00                             | 0.00      |
| унемение кроней кредиторской<br>задолженности<br>уменьшение прочей кредиторской                                                | 542           | 830              | 0,00                                 | 0.00                                             | 0,00                             | 0.00      |
| задолженности                                                                                                    | 550           | x                | 0.00                                 |                                                  | 0.00                             | 0.00      |
| стое изменение резервов предстоящих<br>сходов                                                                                  | 580           | x                | 0,00                                 | 0.00                                             | 0,00                             | 0,00      |
|                                                                                                    |               |                  |                                      |                                                  |                                  |           |

Рисунок 6. Вкладка «Операции с финансовыми активами и обязательствами»

Содержание вкладки «Операции с финансовыми активами и обязательствами»

| Наименование                                                                                           | Код    | Код       | 0                                                                                                    |
|----------------------------------------------------------------------------------------------------|--------|-----------|----------------------------------------------------------------------------------------------------|
| элемента                                                                                               | строки | аналитики | Описание                                                                                                    |
| Операции с<br>финансовыми активами<br>и обязательствами (стр.<br>420 – стр.510)                        | 410    | -         | Рассчитывается автоматически как<br>разность строк 420-510. Не доступна<br>для ручного ввода и редактирования.<br>К значению применяется полужирное<br>начертание.                     |
| Операции с<br>финансовыми активами<br>(стр. 430+стр. 440+ стр.<br>450 + стр. 460+стр.<br>470+стр. 480) | 420    | -         | Рассчитывается автоматически как<br>Сумма строк 430, 440, 450, 460, 470,<br>480<br>Не доступна для ручного ввода и<br>редактирования. К значению<br>применяется полужирное начертание. |
| Чистое поступление<br>денежных средств и их<br>эквивалентов                                            | 430    | -         | Рассчитывается автоматически как<br>Разность строк 431 и 432. Не доступна<br>для ручного ввода и редактирования.<br>К значению применяется полужирное<br>начертание.                   |
| в том числе:                                                                                           | 431    | 510       | Заполняется вручную                                                                                                    |
| поступление денежных<br>средств и их<br>эквивалентов                                                   | -      |           |                                                                                                    |
| выбытие денежных<br>средств и их<br>эквивалентов                                                       | 432    | 610       | Заполняется вручную                                                                                                    |
| Чистое поступление<br>ценных бумаг, кроме<br>акций                                                     | 440    | -         | Рассчитывается автоматически как<br>Разность строк 441 и 442. Не доступна<br>для ручного ввода и редактирования.<br>К значению применяется полужирное<br>начертание.                   |
| в том числе:                                                                                           | 441    | 520       | Заполняется вручную                                                                                                    |
| увеличение стоимости<br>ценных бумаг, кроме<br>акций и иных форм<br>финансовых<br>инструментов         |        |           |                                                                                                    |
| уменьшение стоимости<br>ценных бумаг, кроме<br>акций и иных<br>финансовых                              | 442    | 620       | Заполняется вручную                                                                                                    |

| Наименование<br>элемента                                              | Код<br>строки | Код<br>аналитики | Описание                                                                                                    |
|-----------------------------------------------------------------------|---------------|------------------|----------------------------------------------------------------------------------------------------|
| инструментов                                                          |               |                  |                                                                                                    |
| Чистое поступление<br>акций и иных форм<br>финансовых<br>инструментов | 450           | -                | Рассчитывается автоматически как<br>Разность строк 451 и 452. Не доступна<br>для ручного ввода и редактирования.<br>К значению применяется полужирное<br>начертание. |
| в том числе:                                                          | 451           | 530              | Заполняется вручную                                                                                                    |
| увеличение стоимости<br>акций и иных<br>финансовых<br>инструментов    |               |                  |                                                                                                    |
| уменьшение стоимости<br>акций и иных<br>финансовых<br>инструментов    | 452           | 630              | Заполняется вручную                                                                                                    |
| Чистое предоставление<br>займов (ссуд)                                | 460           | -                | Рассчитывается автоматически как<br>Разность строк 461 и 462. Не доступна<br>для ручного ввода и редактирования.<br>К значению применяется полужирное<br>начертание. |
| в том числе                                                           | 461           | 540              | Заполняется вручную                                                                                                    |
| увеличение<br>задолженности по<br>предоставленным<br>займам (ссудам)  |               |                  |                                                                                                    |
| уменьшение<br>задолженности по<br>предоставленным<br>займам (ссудам)  | 462           | 640              | Заполняется вручную                                                                                                    |
| Чистое поступление<br>иных финансовых<br>активов                      | 470           | -                | Рассчитывается автоматически как<br>Разность строк 471 и 472. Не доступна<br>для ручного ввода и редактирования.<br>К значению применяется полужирное<br>начертание. |
| в том числе<br>увеличение стоимости<br>иных финансовых<br>активов     | 471           | 550              | Заполняется вручную                                                                                                    |

| Наименование                                                                           | Код | Код       | Описание                                                                                                    |
|----------------------------------------------------------------------------------------|-----|-----------|----------------------------------------------------------------------------------------------------|
| Элемента                                                                               | А72 | аналитики |                                                                                                    |
| иных финансовых<br>активов                                                             | 772 |           |                                                                                                    |
| Чистое увеличение<br>дебиторской<br>задолженности                                      | 480 | -         | Рассчитывается автоматически как<br>Разность строк 481 и 482. Не доступна<br>для ручного ввода и редактирования.<br>К значению применяется полужирное<br>начертание.            |
| в том числе                                                                            | 481 | 560       | Заполняется вручную                                                                                                    |
| увеличение дебиторской<br>задолженности                                                |     |           |                                                                                                    |
| уменьшение<br>дебиторской<br>задолженности                                             | 482 | 660       | Заполняется вручную                                                                                                    |
| Операции с<br>обязательствами (стр.<br>520+стр. 530+стр. 540 +<br>стр. 550 + стр. 560) | 510 | -         | Рассчитывается автоматически как<br>Сумма строк 520, 530, 540, 550, 560.<br>Не доступна для ручного ввода и<br>редактирования. К значению<br>применяется полужирное начертание. |
| Чистое увеличение<br>задолженности по<br>внутренним<br>привлеченным<br>заимствованиям  | 520 | -         | Рассчитывается автоматически как<br>Разность строк 521 и 522. Не доступна<br>для ручного ввода и редактирования.<br>К значению применяется полужирное<br>начертание.            |
| в том числе                                                                            | 521 | 710       | Заполняется вручную                                                                                                    |
| увеличение<br>задолженности по<br>внутренним<br>привлеченным<br>заимствованиям         |     |           |                                                                                                    |
| уменьшение<br>задолженности по<br>внутренним<br>привлеченным<br>заимствованиям         | 522 | 810       | Заполняется вручную                                                                                                    |
| Чистое увеличение<br>задолженности по<br>внешним привлеченным<br>заимствованиям        | 530 | -         | Рассчитывается автоматически как<br>Разность строк 531 и 532. Не доступна<br>для ручного ввода и редактирования.<br>К значению применяется полужирное                           |

| Наименование<br>элемента                                                 | Код<br>строки | Код<br>аналитики | Описание                                                                                                    |
|--------------------------------------------------------------------------|---------------|------------------|----------------------------------------------------------------------------------------------------|
|                                                                          |               |                  | начертание.                                                                                                    |
| в том числе                                                              | 531           | 720              | Заполняется вручную                                                                                                    |
| увеличение<br>задолженности по<br>внешним привлеченным<br>заимствованиям |               |                  |                                                                                                    |
| уменьшение<br>задолженности по<br>внешним привлеченным<br>заимствованиям | 532           | 820              | Заполняется вручную                                                                                                    |
| Чистое увеличение<br>прочей кредиторской<br>задолженности                | 540           |                  | Рассчитывается автоматически как<br>Разность строк 541 и 542. Не доступна<br>для ручного ввода и редактирования.<br>К значению применяется полужирное<br>начертание. |
| в том числе                                                              | 541           | 730              | Заполняется вручную                                                                                                    |
| увеличение прочей<br>кредиторской<br>задолженности                       |               |                  |                                                                                                    |
| уменьшение прочей<br>кредиторской<br>задолженности                       | 542           | 830              | Заполняется вручную                                                                                                    |
| Чистое изменение<br>доходов будущих<br>периодов                          | 550           | X                | Заполняется вручную. В графе 3 отображается «Х»                                                                                                    |
| Чистое изменение<br>резервов предстоящих<br>расходов                     | 560           | X                | Заполняется вручную. В графе 3 отображается «Х»                                                                                                    |

# 7 Контроли при формировании отчета о финансовых результатах деятельности учреждения (ф. 0503721)

#### 8.1 Внутридокументальный контроль

Внутридокументальный контроль представлен в таблице ниже (Таблица 4).

Таблица 4. Внутридокументальный контроль

| № ошибки      | Условие срабатывания контроля                                                                                                    | Сообщение об ошибке (краткое)                                                                                                    | Сообщение об ошибке (полное)                                                                                                    |
|---------------|----------------------------------------------------------------------------------------------------|----------------------------------------------------------------------------------------------------|----------------------------------------------------------------------------------------------------|
| 1.            | Заполнено поле «Глава по БК».                                                                                                    | Код главы по БК указываться не<br>должен                                                                                                    | -                                                                                                    |
| 2.            | Значение в строке 300 должно быть равно<br>сумме строк 310 и 410                                                                                                    | Итоговое значение строки 300<br>«Чистый операционный результат»<br>должно быть равно сумме итоговых<br>значений строк 310 «Операции с<br>нефинансовыми активами» и 410<br>«Операции с финансовыми активами<br>и обязательствами». Приведите в<br>соответствие друг другу сумму строк<br>310 и 410 и разность строк 301 и 302,<br>указанную в строке 300 | -                                                                                                    |
| BO721_In_19_3 | На вкладках «Доходы», «Расходы»,<br>«Операции с нефинансовыми активами»,<br>«Операции с финансовыми активами и<br>обязательствами» в добавленной строке в<br>столбце 2 «Код строки» введено числовое<br>значение, которое меньше числа, | «Код строки должен быть больше<br>или равен коду <код предыдущей<br>статичной строки> и меньше кода<br><код строки, указанный в<br>следующей статичной строке>»                                                                                                    | «Код строки <Код строки, в<br>которой выявлена ошибка><br>должен быть больше или равен<br>коду, указанному в предыдущей<br>статичной строке и меньше кода,<br>указанного в следующей |

| № ошибки      | Условие срабатывания контроля           | Сообщение об ошибке (краткое)     | Сообщение об ошибке (полное)     |
|---------------|-----------------------------------------|-----------------------------------|----------------------------------|
|               | указанного в предыдущей статичной       |                                   | статичной строке», при этом <Код |
|               | строке и больше или равно числу,        |                                   | строки, в которой выявлена       |
|               | указанному в следующей статичной        |                                   | ошибка> перечисляются для всех   |
|               | строке.                                 |                                   | строк, которые заполнены         |
|               |                                         |                                   | некорректно, через «,» (запятую) |
| BO721_In_19_5 | Вкладка «Расходы»: для строки 170       | «Для строки 170 недопустимо       | «Для строки 170 недопустимо      |
|               | недопустимо указание для добавочной     | указание кода аналитики 228»      | указание кода аналитики 228»     |
|               | строки кода аналитики 228.              |                                   |                                  |
|               | Если такой код указан – при сохранении  |                                   |                                  |
|               | или переходу на другую вкладку          |                                   |                                  |
|               | отображается контроль под этой строкой. |                                   |                                  |
| BO721_In_19_6 | Вкладка «Расходы»: если для строки 250  | «Для строки с кодом аналитики 271 | «Для строки с кодом аналитики    |
|               | добавлена строка с кодом аналитики 271, | недопустимо указание значения в   | 271 недопустимо указание         |
|               | то для такой строки недопустимо         | графе 4»                          | значения в графе 4»              |
|               | указание значений в графе 4.            |                                   |                                  |
|               | Если такое значение – при сохранении    |                                   |                                  |
|               | или переходу на другую вкладку          |                                   |                                  |
|               | отображается контроль под этой строкой. |                                   |                                  |
| BO721_In_19_7 | Вкладка «Операции с нефинансовыми       | «Значение не должно быть меньше   | «Значение в графе <номер графы>  |
|               | активами»: значение строки 361 с кодом  | <значение из строки 347>»         | строки 361 с кодом аналитики 340 |
|               | аналитики 340 должно быть больше или    |                                   | не должно быть меньше значения в |
|               | равно значению строки 361 с кодом       |                                   | графе <номер графы> строки 361 с |
|               | аналитики 347.                          |                                   | кодом аналитики 347.», при этом  |
|               | Если значения меньше – при сохранении   |                                   | графы, в которых была выявлена   |
|               | или переходу на другую вкладку          |                                   | ошибка, указываются через        |

| № ошибки      | Условие срабатывания контроля                                                                                                    | Сообщение об ошибке (краткое)                                                         | Сообщение об ошибке (полное)                                                                                                    |
|---------------|----------------------------------------------------------------------------------------------------|---------------------------------------------------------------------------------------|----------------------------------------------------------------------------------------------------|
|               | отображается контроль под строкой 361 с кодом аналитики 340.                                                                                                    |                                                                                       | запятую.                                                                                                    |
| BO721_In_19_8 | Вкладка «Операции с нефинансовыми<br>активами»: значение строки 362 с кодом<br>аналитики 440 должно быть больше или<br>равно значению строки 362 с кодом<br>аналитики 447.<br>Если значения меньше – при сохранении<br>или переходу на другую вкладку<br>отображается контроль под строкой 362 с<br>кодом аналитики 440. | «Значение не должно быть меньше<br><значение из строки 447>»                          | «Значение в графе <номер графы><br>строки 362 с кодом аналитики 440<br>не должно быть меньше значения в<br>графе <номер графы> строки 362 с<br>кодом аналитики 447.», при этом<br>графы, в которых была выявлена<br>ошибка, указываются через<br>запятую. |
| BO721_In_23_1 | На вкладках «Доходы», «Расходы»,<br>«Операции с нефинансовыми активами»,<br>«Операции с финансовыми активами и<br>обязательствами» по всем строкам графа<br>7 равна сумме граф 4, 5, 6, если иное не<br>указано в описании строк.                                                                                        |                                                                                       | Значение графы 7 по строке<br><номер строки> должно быть<br>равно сумме значений<br>гр.4+гр.5+гр.6 по той же строке.                                                                                                    |
| BO721_In_23_2 | На вкладке «Доходы» для<br>детализированных строк строки 030 в<br>графе «Код аналитики» (графа 3) указано<br>значение отличное от 121, 122, 123, 124,<br>125, 126, 127, 128, 129, 12А, 12К, 12Т<br>(буквы латинские или кириллические)                                                                                   | Допустимые значения: 121, 122,<br>123, 124, 125, 126, 127, 128, 129,<br>12А, 12К, 12Т | Недопустимое значение кода<br>аналитики для добавленной строки<br><код строки>. Допустимые<br>значения: 121, 122, 123, 124, 125,<br>126, 127, 128, 129, 12А, 12К, 12Т                                                                                     |
| BO721_In_23_3 | На вкладке «Доходы» для                                                                                                    | Допустимые значения: 131, 132,                                                        | Недопустимое значение кода                                                                                                    |

| № ошибки      | Условие срабатывания контроля                                                                                                    | Сообщение об ошибке (краткое)                                       | Сообщение об ошибке (полное)                                                                                                    |
|---------------|----------------------------------------------------------------------------------------------------|---------------------------------------------------------------------|----------------------------------------------------------------------------------------------------|
|               | детализированных строк строки 040 в<br>графе «Код аналитики» (графа 3) указано<br>значение отличное от 131, 132, 133, 134,<br>135, 136, 137, 138, 139                                             | 133, 134, 135, 136, 137, 138, 139                                   | аналитики для добавленной строки <код строки>. Допустимые значения: 131, 132, 133, 134, 135, 136, 137, 138, 139                                        |
| BO721_In_23_4 | На вкладке «Доходы» для<br>детализированных строк строки 050 в<br>графе «Код аналитики» (графа 3) указано<br>значение отличное от 141, 142, 143, 144,<br>145                                      | Допустимые значения: 141, 142, 143, 144, 145                        | Недопустимое значение кода<br>аналитики для добавленной строки<br><код строки>. Допустимые<br>значения: 141, 142, 143, 144, 145                        |
| BO721_In_23_5 | На вкладке «Доходы» для<br>детализированных строк строки 060 в<br>графе «Код аналитики» (графа 3) указано<br>значение отличное от 151, 152, 153, 154,<br>155, 156, 157, 158, 159                  | Допустимые значения: 151, 152,<br>153, 154, 155, 156, 157, 158, 159 | Недопустимое значение кода<br>аналитики для добавленной строки<br><код строки>. Допустимые<br>значения: 151, 152, 153, 154, 155,<br>156, 157, 158, 159 |
| BO721_In_23_6 | На вкладке «Доходы» для<br>детализированных строк строки 070 в<br>графе «Код аналитики» (графа 3) указано<br>значение отличное от 161, 162, 163, 164,<br>165, 166, 167, 168                       | Допустимые значения: 161, 162,<br>163, 164, 165, 166, 167, 168      | Недопустимое значение кода<br>аналитики для добавленной строки<br><код строки>. Допустимые<br>значения: 161, 162, 163, 164, 165,<br>166, 167, 168      |
| BO721_In_23_7 | На вкладке «Доходы» для<br>детализированных строк строки 090 в<br>графе «Код аналитики» (графа 3) указано<br>значение отличное от 171, 172, 173, 174,<br>175, 176, 177, 17Т, 17Z (буквы латинские | Допустимые значения: 171, 172, 173, 174, 175, 176, 177, 177, 17Z    | Недопустимое значение кода<br>аналитики для добавленной строки<br><код строки>. Допустимые<br>значения: 171, 172, 173, 174, 175,<br>176, 177, 17Т, 17Z |

| № ошибки       | Условие срабатывания контроля                                                                                                    | Сообщение об ошибке (краткое)                                               | Сообщение об ошибке (полное)                                                                                                    |
|----------------|----------------------------------------------------------------------------------------------------|-----------------------------------------------------------------------------|----------------------------------------------------------------------------------------------------|
|                | или кириллические)                                                                                                    |                                                                             |                                                                                                    |
| BO721_In_23_8  | На вкладке «Доходы» для<br>детализированных строк строки 100 в<br>графе «Код аналитики» (графа 3) указано<br>значение отличное от 181, 182, 183, 184,<br>185, 186, 187, 189, 18К, 18Т (буквы<br>латинские или кириллические) | Допустимые значения: 181, 182,<br>183, 184, 185, 186, 187, 189, 18К,<br>18Т | Недопустимое значение кода<br>аналитики для добавленной строки<br><код строки>. Допустимые<br>значения: 181, 182, 183, 184, 185,<br>186, 187, 189, 18К, 18Т |
| BO721_In_23_9  | На вкладке «Доходы» для<br>детализированных строк строки 110 в<br>графе «Код аналитики» (графа 3) указано<br>значение отличное от 191, 192, 193, 194,<br>195, 196, 197, 198, 199                                             | Допустимые значения: 191, 192,<br>193, 194, 195, 196, 197, 198, 199         | Недопустимое значение кода<br>аналитики для добавленной строки<br><код строки>. Допустимые<br>значения: 191, 192, 193, 194, 195,<br>196, 197, 198, 199      |
| BO721_In_23_10 | На вкладке «Расходы» для<br>детализированных строк строки 160 в<br>графе «Код аналитики» (графа 3) указано<br>значение отличное от 211, 212, 213, 214                                                                        | Допустимые значения: 211, 212,<br>213, 214                                  | Недопустимое значение кода<br>аналитики для добавленной строки<br><код строки>. Допустимые<br>значения: 211, 212, 213, 214                                  |
| BO721_In_23_11 | На вкладке «Расходы» для<br>детализированных строк строки 170 в<br>графе «Код аналитики» (графа 3) указано<br>значение отличное от 221, 222, 223, 224,<br>225, 226, 227, 229                                                 | Допустимые значения: 221, 222, 223, 224, 225, 226, 227, 229                 | Недопустимое значение кода<br>аналитики для добавленной строки<br><код строки>. Допустимые<br>значения: 221, 222, 223, 224, 225,<br>226, 227, 229           |
| BO721_In_23_12 | На вкладке «Расходы» для<br>детализированных строк строки 190 в<br>графе «Код аналитики» (графа 3) указано                                                                                                    | Допустимые значения: 231, 232, 233, 234                                     | Недопустимое значение кода<br>аналитики для добавленной строки<br><код строки>. Допустимые                                                                  |

| № ошибки       | Условие срабатывания контроля                                                                                                    | Сообщение об ошибке (краткое)                                                    | Сообщение об ошибке (полное)                                                                                                    |
|----------------|----------------------------------------------------------------------------------------------------|----------------------------------------------------------------------------------|----------------------------------------------------------------------------------------------------|
|                | значение отличное от 231, 232, 233, 234                                                                                                    |                                                                                  | значения: 231, 232, 233, 234                                                                                                    |
| BO721_In_23_13 | На вкладке «Расходы» для<br>детализированных строк строки 210 в<br>графе «Код аналитики» (графа 3) указано<br>значение отличное от 241, 242, 243, 244,<br>245, 246, 247, 248, 249, 24A, 24B (буквы<br>латинские или кириллические) | Допустимые значения: 241, 242,<br>243, 244, 245, 246, 247, 248, 249,<br>24А, 24В | Недопустимое значение кода<br>аналитики для добавленной строки<br><код строки>. Допустимые<br>значения: 241, 242, 243, 244, 245,<br>246, 247, 248, 249, 24А, 24В |
| BO721_In_23_14 | На вкладке «Расходы» для<br>детализированных строк строки 230 в<br>графе «Код аналитики» (графа 3) указано<br>значение отличное от 251, 252, 253, 254,<br>255, 256                                                                 | Допустимые значения: 251, 252, 253, 254, 255, 256                                | Недопустимое значение кода<br>аналитики для добавленной строки<br><код строки>. Допустимые<br>значения: 251, 252, 253, 254, 255,<br>256                          |
| BO721_In_23_15 | На вкладке «Расходы» для<br>детализированных строк строки 240 в<br>графе «Код аналитики» (графа 3) указано<br>значение отличное от 261, 262, 263, 264,<br>265, 266, 267                                                            | Допустимые значения: 261, 262,<br>263, 264, 265, 266, 267                        | Недопустимое значение кода<br>аналитики для добавленной строки<br><код строки>. Допустимые<br>значения: 261, 262, 263, 264, 265,<br>266, 267                     |
| BO721_In_23_16 | На вкладке «Расходы» для<br>детализированных строк строки 250 в<br>графе «Код аналитики» (графа 3) указано<br>значение отличное от 271, 272, 273, 274                                                                              | Допустимые значения: 271, 272,<br>273, 274                                       | Недопустимое значение кода<br>аналитики для добавленной строки<br><код строки>. Допустимые<br>значения: 271, 272, 273, 274                                       |
| BO721_In_23_17 | На вкладке «Расходы» для<br>детализированных строк строки 260 в<br>графе «Код аналитики» (графа 3) указано                                                                                                    | Допустимые значения: 281, 282,<br>283, 284, 285, 286                             | Недопустимое значение кода<br>аналитики для добавленной строки<br><код строки>. Допустимые                                                                       |

| № ошибки       | Условие срабатывания контроля                                                                                                    | Сообщение об ошибке (краткое)                                            | Сообщение об ошибке (полное)                                                                                                    |
|----------------|----------------------------------------------------------------------------------------------------|--------------------------------------------------------------------------|----------------------------------------------------------------------------------------------------|
|                | значение отличное от 281, 282, 283, 284,                                                                                                    |                                                                          | значения: 281, 282, 283, 284, 285,                                                                                                    |
|                | 285, 286                                                                                                    |                                                                          | 286                                                                                                    |
| BO721_In_23_18 | На вкладке «Расходы» для<br>детализированных строк строки 270 в<br>графе «Код аналитики» (графа 3) указано<br>значение отличное от 291, 292, 293, 294,<br>295, 296, 297, 298, 299, 29Т (буква<br>латинская или кириллическая)                                                                                                    | Допустимые значения: 291, 292,<br>293, 294, 295, 296, 297, 298, 299, 29Т | Недопустимое значение кода<br>аналитики для добавленной строки<br><код строки>. Допустимые<br>значения: 291, 292, 293, 294, 295,<br>296, 297, 298, 299, 29Т |
| BO721_In_23_19 | При интеграции с ВСРИ (без авто<br>публикации), бесшовной интеграции в<br>xml содержится неактуальное значение<br>ОКТМО. При формировании сведений в<br>ЛК, с помощью кнопки «Сформировать<br>из XML-файла» и в общей информации<br>опубликовано неактуальное значение<br>ОКТМО (в БД значение ОКТМО имеет<br>статус is_actual = 0). | -                                                                        | Указанный ОКТМО не актуален                                                                                                    |

#### 8.2 Междокументальный контроль

Междокументальный контроль представлен в таблице ниже (Таблица 5).

|            | <b>N</b> <i>C</i> | v                        |       |
|------------|-------------------|--------------------------|-------|
|            | Newnow            | иментапьный конт         | NOTL  |
| гаолица Ј. | мождок            | y Montal and I diri Kont | poind |

| №<br>ошибки | Условие срабатывания контроля                                                                                                    | Сообщение об ошибке                                                                                                    | Допускается<br>сохранение/<br>публикация |
|-------------|----------------------------------------------------------------------------------------------------|----------------------------------------------------------------------------------------------------|------------------------------------------|
| 1.          | Значение в поле «Наименование органа,<br>осуществляющего функции и полномочия учредителя»<br>не соответствует ни одному учредителю (сравнивается<br>по полному наименованию) из списка учредителей из<br>сведений с типом «Общая информация».                                            | Организация, указанная в качестве органа,<br>осуществляющего полномочия учредителя, не<br>соответствует ни одной из организаций,<br>которые в общей информации об учреждении<br>указаны как органы, осуществляющие<br>функции и полномочия учредителя | да/нет                                   |
| 2.          | Поле «по ОКПО», указанное для учреждения из поля<br>«Обособленное подразделение» заполнено.<br>Контроль срабатывает при условии, что в сведениях с<br>типом «Общая информация» для учреждения не<br>указано учреждение, создавшее обособленное<br>структурное подразделение.             | Учреждение, указанное в поле «Учреждение»,<br>согласно общей информации об учреждении<br>не является обособленным структурным<br>подразделением, код ОКПО для учреждения из<br>поля «Обособленное подразделение»<br>указываться не должен             | да/нет                                   |
| 3.          | Система находит ф. 0503730 в статусе «Опубликовано»<br>за тот же отчетный период, за который<br>формируется/редактируется текущий отчет по<br>ф.0503721. Если в системе нет опубликованного отчета<br>по ф. 0503730 за указанный отчетный период,<br>срабатывает не блокирующий контроль | «За отчетный период <Отчетный период в<br>формате ГГГГ> г. не опубликован Баланс (ф.<br>0503730). Сравнение показателей отчета по ф.<br>0503721 с показателями отчета ф. 0503730 не<br>может быть проведено».                                         | да/да                                    |

Система находит ф. 0503730 в статусе «Опубликовано» за тот же отчетный период, за который формируется/редактируется текущий отчет по ф.0503721 и сравнивает указанные показатели. Контроли отображаются на указанных вкладка или в протоколе несоответствий.

Контрольные соотношения значений между формами 0503721 и 0503730 вкладки «Расходы», «Операция с нефинансовыми активами», «Операции с финансовыми активами и обязательствами» представлены в таблице ниже (Таблица 6).

Таблица 6. Контрольные соотношения значений между формами 0503721 и 0503730 вкладки «Расходы», «Операция с нефинансовыми активами», «Операции с финансовыми активами и обязательствами»

| N₂         | N⁰       | Показатель       | Соотношение | Показатель                | Контроль показателей                                                                                                    | Допускается  |
|------------|----------|------------------|-------------|---------------------------|----------------------------------------------------------------------------------------------------|--------------|
| ошибки     | КС       | Ф. 0503721       |             | ф.0503730                 |                                                                                                    | сохранение/п |
|            |          |                  |             |                           |                                                                                                    | убликация    |
| Вкладка «О | Операции | с нефинансовым   | и активами» |                           |                                                                                                    |              |
| 2          | 6        | Стр.310<br>Гр. 4 | =           | Стр.190<br>(Гр. 7– Гр. 3) | Движение нефинансовых активов по счетам<br>баланса «Деятельность с целевыми средствами»<br>по строке 190 (Гр. 7 – Гр. 3) на вкладке<br>«Нефинансовые активы» ф. 0503730 не<br>соответствует идентичному показателю в ф.<br>0503721 в строке 310 графа 4 «Операции с                                   | да/нет       |
| 3          | 7        | Стр.310<br>Гр.5  | =           | Стр.190<br>(Гр. 8– Гр. 4) | нефинансовыми активами».<br>Движение нефинансовых активов по счетам<br>баланса «Деятельность по государственному<br>заданию» по строке 190 (Гр. 8 – Гр. 4) на вкладке<br>«Нефинансовые активы» ф. 0503730 не<br>соответствует идентичному показателю в ф.<br>0503721 в строке 310 графа 5 «Операции с | да/нет       |

| №<br>ошибки | Nº<br>KC | Показатель<br>Ф. 0503721 | Соотношение | Показатель<br>ф.0503730    | Контроль показателей                                                                                                    | Допускается<br>сохранение/п<br>убликация |
|-------------|----------|--------------------------|-------------|----------------------------|----------------------------------------------------------------------------------------------------|------------------------------------------|
|             |          |                          |             |                            | нефинансовыми активами».                                                                                                    |                                          |
| 4           | 8        | Стр. 310<br>Гр. 6        | =           | Стр. 190<br>(Гр. 9– Гр. 5) | Движение нефинансовых активов по счетам<br>баланса «Приносящая доход деятельность» по<br>строке 190 (Гр. 9 – Гр. 5) на вкладке<br>«Нефинансовые активы» ф. 0503730 не<br>соответствует идентичному показателю в ф.<br>0503721 в строке 310 графа 6 «Операции с<br>нефинансовыми активами».                                                | да/нет                                   |
| 18          | 39       | Стр.390<br>Гр.4          | =           | Стр.150<br>(Гр. 7– Гр. 3)  | Изменение затрат на изготовление товаров, работ<br>(услуг) за отчетный год по строке 390 графа 4 ф.<br>0503721 на вкладке «Операции с нефинансовыми<br>активами» не соответствует изменению остатков<br>по ф. 0503730 в части деятельности с целевыми<br>средствами по строке 150 (Гр. 7 – Гр. 3) вкладка<br>«Нефинансовые активы».       | да/нет                                   |
| 19          | 40       | Стр.390<br>Гр.5          | =           | Стр.150<br>(Гр. 8– Гр. 4)  | Изменение затрат на изготовление товаров, работ<br>(услуг) за отчетный год по строке 390 графа 5 ф.<br>0503721 на вкладке «Операции с нефинансовыми<br>активами» не соответствует изменению остатков<br>по ф. 0503730 в части деятельности по<br>государственному заданию по строке 150 (Гр. 8 –<br>Гр. 4) вкладка «Нефинансовые активы». | да/нет                                   |

| №<br>ошибки | N⁰<br>KC | Показатель<br>Ф. 0503721 | Соотношение | Показатель<br>ф.0503730   | Контроль показателей                                                                                                    | Допускается<br>сохранение/п |
|-------------|----------|--------------------------|-------------|---------------------------|----------------------------------------------------------------------------------------------------|-----------------------------|
|             |          |                          |             | -                         |                                                                                                    | убликация                   |
| 20          | 41       | Стр.390<br>Гр.6          | =           | 150<br>(Гр. 9– Гр. 5)     | Изменение затрат на изготовление товаров, работ<br>(услуг) за отчетный год по строке 390 графа 6 ф.<br>0503721 на вкладке «Операции с нефинансовыми<br>активами» не соответствует изменению остатков<br>по ф. 0503730 приносящей доход деятельности<br>по строке 150 (Гр. 9 – Гр. 5) вкладка<br>«Нефинансовые активы». | да/нет                      |
| 21          | -        | Стр. 395 Гр.4            | =           | Стр.170<br>(Гр. 7– Гр. 3) | Изменение затрат на биотрансформацию за<br>отчетный год по строке 395 Гр.4 вкладки<br>«Операции с нефинансовыми активами» ф.<br>0503721 не соответствует изменению остатков по<br>ф. 0503730 в части деятельности с целевыми<br>средствами по строке 170 (Гр. 7– Гр. 3) вкладка<br>«Нефинансовые активы».              | да/нет                      |
| 22          | -        | Стр. 395 Гр. 5           | =           | Стр.170<br>(Гр. 8– Гр. 4) | Изменение затрат на биотрансформацию за<br>отчетный год по строке 395 Гр. 5 вкладки<br>«Операции с нефинансовыми активами» ф.<br>0503721 не соответствует изменению остатков по<br>ф. 0503730 в части деятельности по<br>государственному заданию по строке 170 (Гр. 8–<br>Гр. 4) вкладка «Нефинансовые активы».       | да/нет                      |
| 23          | -        | Стр. 395 Гр. 6           | =           | 170<br>(Гр. 9– Гр. 5)     | Изменение затрат на биотрансформацию за отчетный год по строке 395 Гр. 6 вкладки                                                                                                    | да/нет                      |

| N⁰     | N⁰ | Показатель     | Соотношение | Показатель                 | Контроль показателей                                                                                                    | Допускается  |
|--------|----|----------------|-------------|----------------------------|----------------------------------------------------------------------------------------------------|--------------|
| ошибки | КС | Ф. 0503721     |             | ф.0503730                  |                                                                                                    | сохранение/п |
|        |    |                |             |                            |                                                                                                    | убликация    |
|        |    |                |             |                            | «Операции с нефинансовыми активами» ф.<br>0503721 не соответствует изменению остатков по<br>ф. 0503730 приносящей доход деятельности по<br>строке 170<br>(Гр. 9– Гр. 5) вкладка «Нефинансовые активы».                                                                                                    |              |
| 24     | -  | Стр. 380 Гр. 4 | =           | Стр.110<br>(Гр. 7– Гр. 3)  | Изменение стоимости биологических активов за<br>отчетный год по строке 380 Гр. 4 вкладки<br>«Операции с нефинансовыми активами» ф.<br>0503721 не соответствует изменению остатков по<br>ф. 0503730 в части деятельности с целевыми<br>средствами по строке 110<br>(Гр. 7– Гр. 3) вкладки «Нефинансовые активы»       | да/нет       |
| 25     | -  | Стр. 380 Гр. 5 | =           | Стр.110<br>(Гр. 8– Гр. 4)  | Изменение стоимости биологических активов за<br>отчетный год по строке 380 гр. 5 вкладки<br>«Операции с нефинансовыми активами» ф.<br>0503721 не соответствует изменению остатков по<br>ф. 0503730 в части деятельности по<br>государственному заданию по строке 110<br>(Гр. 8– Гр. 4) вкладки «Нефинансовые активы» | да/нет       |
| 26     | -  | Стр. 380 Гр. 6 | =           | Стр. 110<br>(Гр. 9– Гр. 5) | Изменение стоимости биологических активов за<br>отчетный год по строке 380 гр. 6 вкладки<br>«Операции с нефинансовыми активами» ф.<br>0503721 не соответствует изменению остатков по                                                                                                    | да/нет       |

| N⁰         | Nº<br>KC | Показатель       | Соотношение        | Показатель                 | Контроль показателей                                                                                                    | Допускается               |
|------------|----------|------------------|--------------------|----------------------------|----------------------------------------------------------------------------------------------------|---------------------------|
| ошиоки     | ĸĊ       | Ψ. 0503721       |                    | φ.υουο/ου                  |                                                                                                    | сохранение/п<br>убликация |
|            |          |                  |                    |                            | ф. 0503730 приносящей доход деятельности по строке110 (Гр. 9– Гр. 5) вкладки «Нефинансовые активы»                                                                                                    |                           |
| Вкладка «С | Эперации | с финансовыми а  | активами и обязато | ельствами»                 | 1                                                                                                    | I                         |
| 6          | 21       | Стр. 460<br>Гр.4 | =                  | Стр.270<br>(Гр. 7– Гр. 3)  | Чистое предоставление займов (ссуд) за<br>отчетный год по строке 460 графа 4 по ф.<br>0503721 на вкладке «Операции с финансовыми<br>активами и обязательствами» не соответствует<br>изменению остатков по ф. 0503730 в части<br>деятельности с целевыми средствами по строке<br>270 (Гр. 7– Гр. 3) вкладки «Финансовые активы».          | да/нет                    |
| 7          | 22       | Стр.460<br>Гр.5  | =                  | Стр.270<br>(Гр. 8– Гр. 4)  | Чистое предоставление займов (ссуд) за<br>отчетный год по строке 460 графа 5 по ф.<br>0503721 на вкладке «Операции с финансовыми<br>активами и обязательствами» не соответствует<br>изменению остатков по ф. 0503730 в части<br>деятельности по государственному заданию по<br>строке 270 (Гр. 8– Гр. 4) вкладки «Финансовые<br>активы». | да/нет                    |
| 8          | 23       | Стр.460<br>Гр.6  | =                  | Стр. 270<br>(Гр. 9– Гр. 5) | Чистое предоставление займов (ссуд) за<br>отчетный год по строке 460 графа 6 по ф.<br>0503721 на вкладке «Операции с финансовыми<br>активами и обязательствами» не соответствует                                                                                                    | да/нет                    |

| №<br>ошибки | Nº<br>KC | Показатель<br>Ф. 0503721         | Соотношение | Показатель<br>ф.0503730    | Контроль показателей                                                                                                    | Допускается<br>сохранение/п<br>убликация |
|-------------|----------|----------------------------------|-------------|----------------------------|----------------------------------------------------------------------------------------------------|------------------------------------------|
|             |          |                                  |             |                            | изменению остатков по ф. 0503730 приносящей доход деятельности по строке 270 (Гр. 9– Гр. 5) вкладки «Финансовые активы».                                                                                                    |                                          |
| 9           | 33       | Стр.520<br>гр.4+Стр.530<br>гр.4  | =           | Стр.400<br>(Гр. 7– Гр. 3)  | Чистое увеличение долговых обязательств за<br>отчетный год по строкам 520 гр.4 + 530 гр.4 ф.<br>0503721 на вкладке «Операции с финансовыми<br>активами и обязательствами» не соответствует<br>изменению остатков по ф. 0503730 в части<br>деятельности с целевыми средствами по строке<br>400 Гр. 7 – Гр. 3 вкладки «Обязательства».            | да/нет                                   |
| 10          | 34       | Стр. 520<br>гр.5+Стр.530<br>гр.5 | =           | Стр.400<br>(Гр. 8– Гр. 4)  | Чистое увеличение долговых обязательств за<br>отчетный год по ф. 0503721 на вкладке<br>«Операции с финансовыми активами и<br>обязательствами» не соответствует изменению<br>остатков по строкам 520 гр.5 + 530 гр.5 ф.<br>0503730 в части деятельности по<br>государственному заданию по строке 400 (Гр. 8 –<br>Гр. 4) вкладки «Обязательства». | да/нет                                   |
| 11          | 35       | Стр. 520<br>гр.6+Стр.530<br>гр.6 | =           | Стр. 400<br>(Гр. 9– Гр. 5) | Чистое увеличение долговых обязательств за<br>отчетный год по строкам 520 гр.6 + 530 гр.6 ф.<br>0503721 на вкладке «Операции с финансовыми<br>активами и обязательствами» не соответствует<br>изменению остатков по ф. 0503730 приносящей                                                                                                    | да/нет                                   |

| №<br>ошибки | Nº<br>KC | Показатель<br>Ф. 0503721 | Соотношение | Показатель<br>ф.0503730    | Контроль показателей                                                                                                    | Допускается<br>сохранение/п<br>убликация |
|-------------|----------|--------------------------|-------------|----------------------------|----------------------------------------------------------------------------------------------------|------------------------------------------|
|             |          |                          |             |                            | доход деятельности по строке 400 (Гр. 9 – Гр. 5)<br>вкладки «Обязательства».                                                                                                    |                                          |
| 12          | 36       | Стр.550<br>Гр.4          | =           | Стр.510<br>(Гр. 7– Гр. 3)  | Сумма доходов будущих периодов по строке 510<br>(Гр. 7 – Гр. 3) ф.0503730 на вкладке<br>«Обязательства» не соответствует идентичному<br>показателю в ф. 0503721 по строке 550 графа 4<br>вкладки «Операции с финансовыми активами и<br>обязательствами». | да/нет                                   |
| 13          | 36.1     | Стр.550<br>Гр.5          | =           | Стр.510<br>(Гр. 8– Гр. 4)  | Сумма доходов будущих периодов по строке 510<br>(Гр. 8 – Гр. 4) ф.0503730 на вкладке<br>«Обязательства» не соответствует идентичному<br>показателю в ф. 0503721 по строке 550 графа 5<br>вкладки «Операции с финансовыми активами и<br>обязательствами». | да/нет                                   |
| 14          | 36.2     | Стр.550<br>Гр.6          | =           | Стр. 510<br>(Гр. 9– Гр. 5) | Сумма доходов будущих периодов по строке 510<br>(Гр. 9 – Гр. 5) ф.0503730 на вкладке<br>«Обязательства» не соответствует идентичному<br>показателю в ф. 0503721 по строке 550 графа 6<br>вкладки «Операции с финансовыми активами и<br>обязательствами». | да/нет                                   |
| 15          | 37       | Стр.560<br>Гр.4          | =           | Стр.520<br>(Гр. 7– Гр. 3)  | Сумма резервов предстоящих расходов по строке<br>520 (Гр. 7 – Гр. 3) ф.0503730 на вкладке<br>«Обязательства» не соответствует идентичному                                                                                                    | да/нет                                   |

| N⁰     | Nº   | Показатель       | Соотношение | Показатель                 | Контроль показателей                                                                                                    | Допускается  |
|--------|------|------------------|-------------|----------------------------|----------------------------------------------------------------------------------------------------|--------------|
| ошибки | КС   | Ф. 0503721       |             | ф.0503730                  |                                                                                                    | сохранение/п |
|        |      |                  |             |                            | показателю в ф. 0503721 по строке 560 графа 4<br>вкладки «Операции с финансовыми активами и<br>обязательствами».                                                                                                    | уоликация    |
| 16     | 37.1 | Стр.560<br>Гр. 5 | =           | Стр.520<br>(Гр. 8– Гр. 4)  | Сумма резервов предстоящих расходов по строке<br>520 (Гр. 8 – Гр. 4) ф.0503730 на вкладке<br>«Обязательства» не соответствует идентичному<br>показателю в ф. 0503721 по строке 560 графа 5<br>вкладки «Операции с финансовыми активами и<br>обязательствами». | да/нет       |
| 17     | 37.2 | Стр.560<br>Гр.6  | =           | Стр. 520<br>(Гр. 9– Гр. 5) | Сумма резервов предстоящих расходов по строке<br>520 (Гр. 9 – Гр. 5) ф.0503730 не на вкладке<br>«Обязательства» соответствует идентичному<br>показателю в ф. 0503721 по строке 560 графа 6<br>вкладки «Операции с финансовыми активами и<br>обязательствами». | да/нет       |